## **Creating a Newsela Account**

- 1. Go to https://newsela.com/
- 2. Click on the Join Now Button

| ict 🗸 | Join Now Gign In            |
|-------|-----------------------------|
|       | Enter student class code Go |
|       |                             |

3. Choose K-12 Teacher

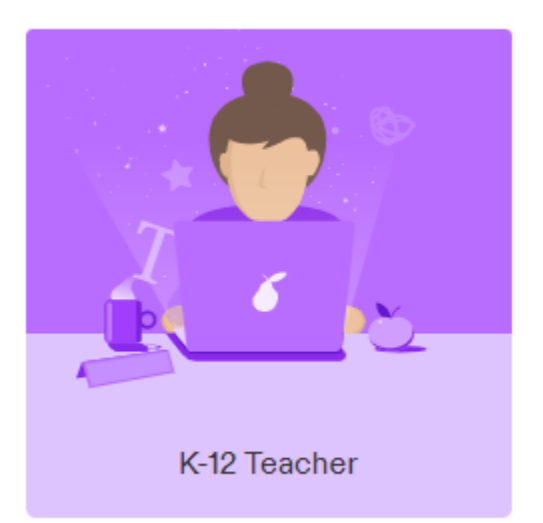

- 4.
- 5. Fill in your personal information
  - a. When it asks for your school choose Southern Adirondack Library System.
  - b. When is ask for the zip code use **12866, Saratoga Springs**
- 6. It will give you an error message saying that it can only create a free account. That's ok. That's what it should say. Once you create your account, send the email address you used to <u>trilitcenter@gmail.com</u> and let me know you would like your Newsela Account upgraded to the professional version.